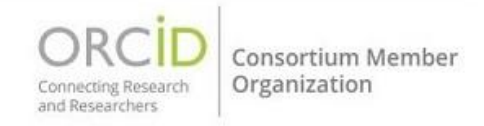

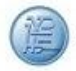

Ви можете додати роботу, використовуючи DOI (не ISTIC i CNKI) або ідентифікатор PubMed, натиснувши "+Додати (+Add)" у заголовку "Роботи" ("Works"), а потім вибравши "Додати DOI (Add DOI)" або "Додати ідентифікатор PubMed (Add PubMed ID)».

ORCID настійно рекомендує вам використовувати майстри пошуку та посилань на роботи або з'єднання в приватних системах (наприклад, вашої установи) для імпорту робіт, а не покладатися на імпорт ідентифікаторів. Майстри зменшують або усувають помилки даних, забезпечують надійні зв'язки між вашим ідентифікатором ORCID та вашими роботами, а також дозволяють додавати інформацію про учасників до робіт (користувачі можуть вручну додавати свою власну роль учасника, але не можуть додавати інших учасників).

| V Works (6)                                                                         | 🕀 Add 🚍 Sort         |
|-------------------------------------------------------------------------------------|----------------------|
| $\Box$ Select all (6) Items currently selected (0)                                  | Search & link        |
| Actions                                                                             | Add DOI              |
| Thor: Conceptual Model Of Persistent Identifier Linking                             | Add PubMed ID        |
| 2016-03-31   Report                                                                 | Add BibTeX <u>il</u> |
| DOI: <u>10.5281/ZENODO.48705</u><br>Funded by GRANT_NUMBER: <u>H2020-EU.1.4.1.3</u> | Add manually         |
| Source: Sofia Maria Hernandez Garcia                                                | Ō                    |

З'явиться вікно, яке дає змогу ввести відповідний ідентифікатор.

| Works - Add work from DOI                                                                                        | × |
|----------------------------------------------------------------------------------------------------|---|
| You can use the full DOI URL or just the identifier value.<br>DOI identifier value or full URL<br>10.1000/xyz123 |   |
| Retrieve work details from DOI                                                                                   |   |

Після введення ідентифікатора форма «Додати роботу» буде попередньо заповнена даними роботи. Будь ласка, перевірте і в разі потреби вручну додайте поля, що бракують.

| ×                 |                        | Works - Add work from DOI                              |
|-------------------|------------------------|--------------------------------------------------------|
| Work details      | * Required information | Work details                                           |
| Identifiers       |                        | Select a work category*                                |
|                   |                        | Publication 👻                                          |
|                   |                        | Work type*                                             |
| Other information |                        | Journal article                                        |
| Visibility        |                        |                                                        |
|                   |                        | Title*                                                 |
|                   |                        | ORCID Annual Report 2018 .pdi                          |
|                   |                        | Add translated title                                   |
|                   |                        | Work Subtitle                                          |
|                   |                        |                                                        |
|                   |                        | Journal title                                          |
|                   |                        | ORCID                                                  |
|                   |                        | Publication date                                       |
|                   |                        | 2019 Month Day                                         |
|                   |                        | Link                                                   |
| •                 | •                      | https://ansid finahana and /antislas/ODCID Annual Dage |
| •                 | •                      | Add this work to your ORCID record Cancel              |

Ви також можете вибрати налаштування видимості для роботи. Якщо ви цього не зробите, видимість елемента за умовчанням буде обрана вами кращою.

Після заповнення форми натисніть кнопку **«Додати цю роботу до запису ORCID (Add this work to your ORCID record)»** у нижній частині вікна. Після того, як ви додали роботу до свого запису, вона відобразиться на головній сторінці вашого запису ORCID під заголовком **«Роботи (Works)»**. Ваше ім'я буде вказано як джерело інформації.

Наукова бібліотека ХНУРЕ